## ■2-6-6 変更があったサービス実績内容を確認する

同月内でサービス実績内容に変更があった利用者を確認することができます。発行されるリストからサービス実績報告書の再発行が必要な利用者の確認にご利用頂けます。

尚、当機能を使用する場合は、サービス実績報告書発行時に「今回分を記録する」にチェックを付けて発行すること が必要となります。詳しくは「2-6-4 サービス実績報告書を発行する」をご参照ください。

発行された「実績報告書変更対象一覧」の項目「記録単位数」は「今回分を記録する」にチェックを付けた時点の単位 数となります。また項目「現在単位数」は変更後の単位数となり、相違内容は項目「状態」から確認することができま す。

作業手順

| 1. | サービス実績報告書発行   | 内容確認が終わり、配布を行うために最終的にサービス実績報告書を発行す |
|----|---------------|------------------------------------|
|    | 時に「今回分を記録する」に | る時点の単位数を記録します。                     |
|    | チェックを付けて発行する  |                                    |
| 2. | サービス実績内容に変更が  | 追加レンタル契約、解約処理や入院保留などが発生してサービス実績内容が |
|    | 行われる          | 変更される。                             |
| З. | サービス実績報告書を発行  | 2で変更が行われた内容をサービス実績報告書に反映させるために、サービ |
|    | する            | ス実績報告書を発行する。                       |
| 4. | サービス実績報告書変更   | リストを発行してサービス実績内容に変更があった利用者を確認する。   |
|    | 対象一覧発行でリストを発  | ※3の処理を行わないとサービス実績内容が更新されませんので、変更内容 |
|    | 行する           | が確認できません。                          |
| 5. | 再発行が必要なサービス実  | サービス実績報告書を印刷する。                    |
|    | 績報告書を発行する     |                                    |

【ポイント】

サービス実績報告書発行時に「今回分を記録する」のチェックを付けると、前回までの記録はリセットされて新たに記録が行われます。また、同月内にチェックを複数回行うと、最後にチェックを行った時点との比較となります。

1. 「レンタル」メニューをクリックし ます。

|          | ≡CSS ca             |
|----------|---------------------|
| トップページ   | レンタル                |
| » 業務メニュー | 受付                  |
| * 71×2-  | 01. クイックインフォメーション発行 |
|          | 02.記入用受付シート発行       |
| こ レンタル   | 03. 受付入力            |
|          | 04. 受付照会            |
|          | 05.受付照会(商品)         |
|          | 06. 申込書発行           |
| - 販売     |                     |

2.

メニューが展開されますので、 「サービス実績報告書変更対象 一覧発行」メニューを選択しま す。

|     | 46. →括売上計上対象→覧発行<br>47. →括仕入計上対象→覧発行<br>48. サービス実績報告書発行           |  |
|-----|-------------------------------------------------------------------|--|
|     | 50. サービス実績報告書変更対象一覧発行<br>51. モニタリング・シテナンス報告書                      |  |
|     | 52. モニタリングメンテナンス報告書(個別)<br>53. 提供票チェック一覧表発行<br>54. サービス実績報告指定用紙発行 |  |
| 単価額 | 変更                                                                |  |
|     | 55. 販売単価変更入力                                                      |  |

З.

実績報告書変更対象一覧発行 画面が表示されます。

|              |                                     | *** |
|--------------|-------------------------------------|-----|
|              | 実績報告書変更対象一覧の発行を行います。                |     |
| 2012/05      |                                     |     |
| 2012/05/01   | → 2012/05/31                        |     |
|              |                                     |     |
| <b>₩</b> ~-t | 23 実績業を発送したの後で、変更のあった被保険者の一覧を発行します。 |     |
|              |                                     |     |
|              |                                     |     |
|              |                                     |     |
|              |                                     |     |
|              |                                     |     |

4.

内容を確認して「次の画面へ」を クリックします。

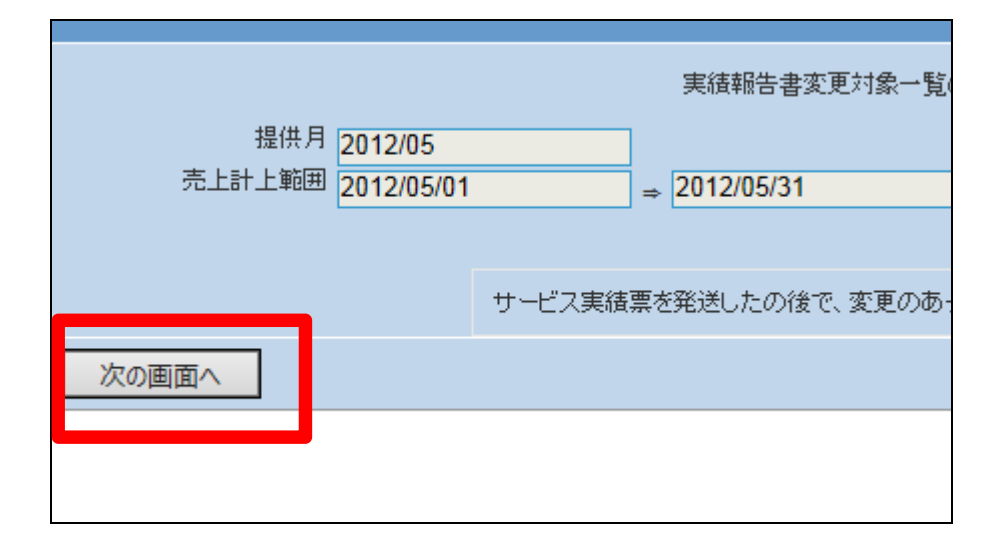

5.

実績報告書変更対象一覧発行 の出力画面が表示されます。

実績報告書変更対象一覧を発 行する場合は「発行する」をクリ ックします。 発行を中止する場合は「戻る」を

発行を中止する場合は「戻る」を クリックします。

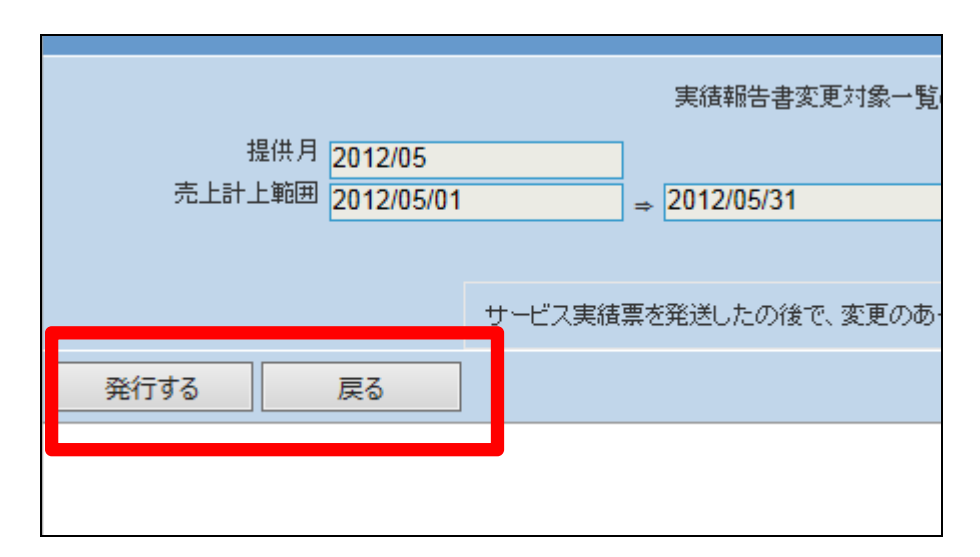

6.

発行が可能となると画面中央に 「保存する場合は、ここを右クリ ック「対象をファイルに保存 (A)...」を選択して下さい。」と 表示されます。

左クリックを行うと画面上に帳票 (PDF)が表示されます。 右クリックを行うとパソコンに帳 票が保存されます。

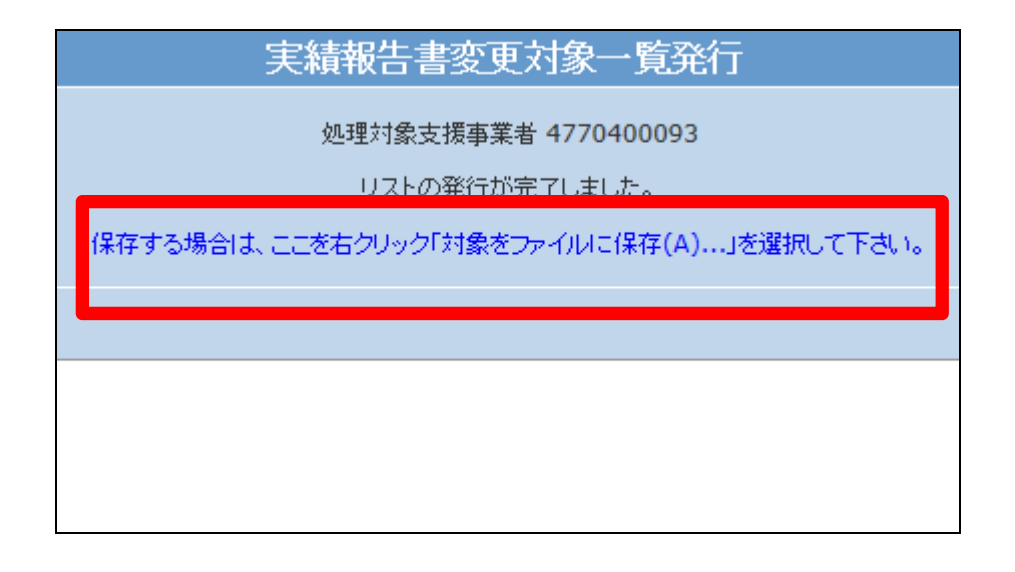

株式会社ケアビジネスサポートシステム